# **Department Retention/Promotion Reports**

**Digital Measures Reports** 

## **Overview**

Faculty will enter their information in the Manage Activities area. As a chair, you will have access to **Manage Data** for individuals and the Department. You will also be able to **Run Reports.** This document will describe three processes:

- Uploading Departmental information in advance of running promotion or retention reports
  - Manage Data>Manage Data for Departments>select your department>Annual Department Information
- Uploading retention/promotion materials for an individual
  - Manage Data>Manage Data for Users>select the individual>Personnel Review/Promotions Materials Management>FOR CHAIRS: Retention/Promotion Materials
- Run retention/promotion reports
  - Run Reports> (scroll down to your Activities Database University) select DEPT: Personnel Supporting Materials

#### **Uploading Departmental Information**

- 1. Click Manage Data> Manage Data for Departments>select your department>Annual Department Information >Add New Item
- 2. If necessary, update College, and Department Chair information.
- 3. Upload descriptions for departmental SEI, merit, and scholarship processes.
- 4. Click Save.

| < Edit Annual Departmer                                                                                                    | nt Informati                  | on          |                                |   | Cancel              | H Save |
|----------------------------------------------------------------------------------------------------|-------------------------------|-------------|--------------------------------|---|---------------------|--------|
| College     Department                                                                                                    | Liberal Studies               | (CLS) o     |                                |   |                     |        |
| Department Chair                                                                                                    | <ul> <li>Last Name</li> </ul> | ,           | <ul> <li>First Name</li> </ul> |   | Middle Name/Initial |        |
| May need to<br>update • Academic Year                                                                                                    | 2016-2017 0                   |             |                                |   |                     |        |
| Provide a 200-300 word summary of<br>departmental activities from the past<br>year. NOTE: Summary may be<br>made public.                                                                        |                               |             |                                |   |                     |        |
| Provide a 200-300 word summary of<br>departmental activities from the past<br>year specific to any GRADUATE<br>programs associated with the<br>department. NOTE: Summary may<br>be made public. |                               |             |                                |   |                     |        |
| Estimated number of IFTE used for<br>graduate education                                                                                                    |                               |             |                                |   |                     |        |
| Upload Biennial Assessment Report                                                                                                    | No File Stored                | Choose File |                                |   |                     |        |
| Additional assessment commentary                                                                                                    |                               |             |                                | 4 |                     |        |
| Description of departmental SEI processes                                                                                                    | No File Stored                | Choose File |                                |   |                     |        |
| Description of departmental merit processes                                                                                                    | No File Stored                | Choose File |                                |   |                     |        |
| Department's definition of<br>scholarship                                                                                                    | No File Stored                | Choose File |                                |   |                     |        |

#### Upload retention/promotion materials for an individual

1. Click Manage Data>Manage Data for Users>select the individual>Personnel Review/Promotions Materials Management>FOR CHAIRS: Retention/Promotion Materials>Add New Item

| ✓ Personnel Review/Promotions Materials Management |                                          |  |  |  |  |
|----------------------------------------------------|------------------------------------------|--|--|--|--|
| Retention/Tenure/Post Tenure and/or Merit Review   | FOR CHAIRS: Retention/Promotion Material |  |  |  |  |
| Promotion                                          | FOR CHAIRS: IAS Annual Review            |  |  |  |  |
| IAS Promotion Materials                            | FOR CHAIRS: IAS Promotion Materials      |  |  |  |  |

2. Update Academic Year and upload files for TAI, Merit, and SEI if needed. Save.

### **Run retention/promotion reports**

- 1. Click Run Reports> (scroll down to your Activities Database University) select DEPT: Personnel Supporting Materials.
- 2. Select date range (e.g. June 1, 2016 May 31, 2017).
- 3. There are two options for running the report:
  - a. If you want to run the report for the **department**, click **Change Selection** under Whom to Include and select your **department**. This will include all individuals up for promotion or retention.
  - b. If you want to run the report for an **individual**, click **Change Selection** under Whom to Include and select the **individual AND yourself**.
- 4. Save. Select your file format.
- 5. Run Report.